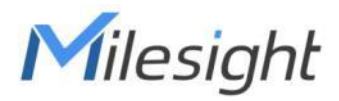

# ミニLoRaWAN® ゲートウェイ UG63

ユーザーガイド

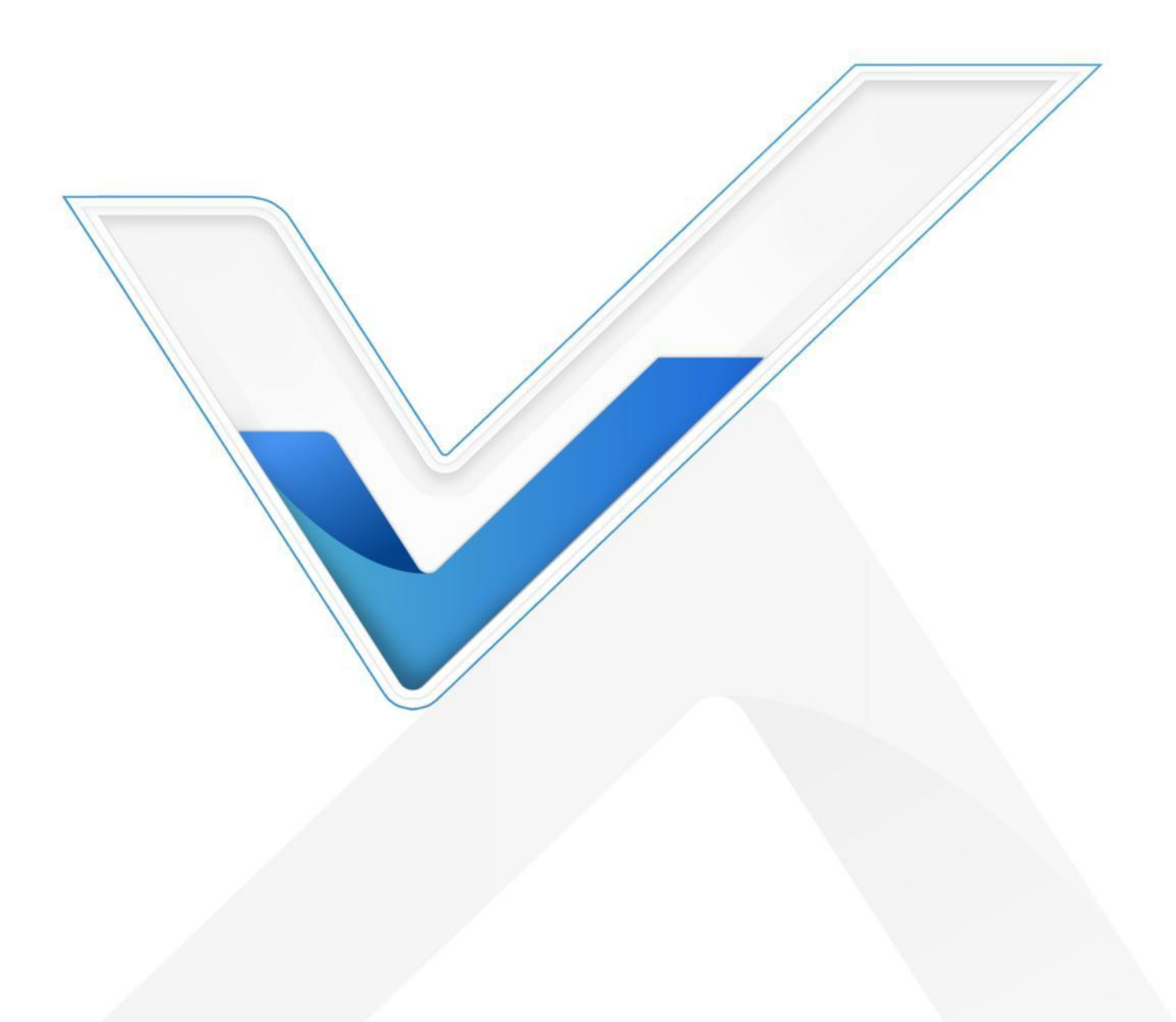

#### 安全上のご注意

Milesightは、本動作ガイドの指示に従わなかったことによるいかなる損失や損害に対して も責任を負いません。

- ◆ 本装置を分解したり改造したりしないでください。
- ◆ 本機を裸火の近くに置かないでください。
- ◆ 動作範囲を下回ったり上回ったりする場所に設置しないでください。
- ◆ 取り付けの際は、装置の電源を入れたり、他の電気機器に接続したりしないでください。
- ◆ 屋外で使用する場合は、耐雷性と防水性を確認してください。
- ◆ 損傷したケーブルを使用して装置を接続したり、電源を供給したりしないでください。

#### 適合宣言

UG63は、CE、FCC、RoHSの必須要件およびその他の関連規定に適合しています。

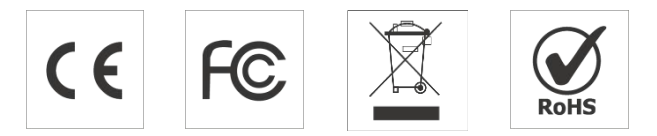

#### 著作権 © 2011-2025 Milesight.無断複写・転載を禁じます。

本ガイドに記載されているすべての情報は著作権法により保護されています。Xiamen Milesight IoT Co., Ltd.の書面による許可なく、いかなる組織または個人も、いかなる手段に よっても、本ユーザーガイドの全部または一部をコピーまたは複製することはできません。

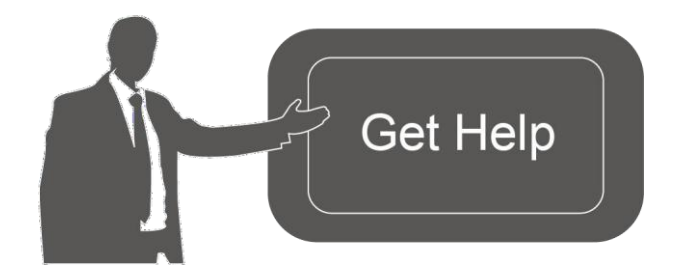

ご不明な点がございましたら、 Milesightテクニカルサポートまで お問い合わせください: Eメール <u>iot.support@milesight.com</u> サポートポータル: <u>support.milesight-iot.com</u> 電話番号: 86-592-5085280 ファックス: 86-592-5023065 住所Building C09, Software Park Phase III, Xiamen 361024, China

改訂履歷

| 日付        | ドキュメント版 | 説明                                  |
|-----------|---------|-------------------------------------|
| 2024年1月5日 | V 2.0   | UG63 V2をベースにした初期バージョン               |
| 2025年4月3日 | V 2 1   | 1. 組み込みネットワークサーバーを追加します。            |
|           | V Z.1   | 2. ChirpStack v4パケットフォワーダと互換性があります。 |

2

Milesight

|  | 3. パケット転送装置のデータ再送を追加。            |
|--|----------------------------------|
|  | 4. スケジュール再起動、pingツール、ホスト名を追加します。 |
|  | 5. セルラー設定にプロトコルパラメータを追加。         |
|  | 6. 独自メッセージフィルタを追加します。            |

内容

| 1. はじめに                        | 5  |
|--------------------------------|----|
| 1.1 概要                         | 5  |
| 1.2 主な特徴                       | 5  |
| <ol> <li>ハードウェアはじめに</li> </ol> | 5  |
| <b>2.1</b> パッキングリスト            | 5  |
| <b>2.2</b> ハードウェアの概要           | 6  |
| 2.3 LEDインジケータとリセットボタン          | 6  |
| 2.4 寸法(mm)                     | 7  |
| 3. ハードウェアのインストール               | 7  |
| 3.1 SIMカードの取り付け(セルラー版のみ)       | 7  |
| 3.2 電源                         | 7  |
| <b>3.3</b> ゲートウェイの設置           | 8  |
| <b>3.3.1</b> デスクトップ            | 8  |
| 3.3.2 壁/天井取り付け                 | 8  |
| 4. ゲートウェイへのアクセス                | 10 |
| 5. 動作ガイド                       | 12 |
| 5.1 Status                     | 12 |
| 5.2 パケット転送                     | 14 |
| 5.2.1 一般                       | 15 |
| 5.2.2 Radios                   | 17 |
| <b>5.2.3</b> パケットフィルター         | 19 |
| 5.2.4 アドバンス                    | 20 |
| 5.2.5 トラフィック                   | 20 |
| <b>5.3</b> ネットワークサーバー          | 21 |
| 5.3.1 一般設定                     | 21 |
| 5.3.2 デバイス                     | 22 |
| 5.3.3 アプリケーション                 | 24 |
| 5.3.4 パケット                     | 28 |
| 5.4 ネットワーク                     | 30 |
| 5.4.1 リンクバックアップ                | 30 |
| 5.4.2 WAN                      | 32 |
| 5.3.3 セルラー(セルラー版のみ)            | 33 |
| 5.3.4 WLAN                     | 33 |
| 5.5 サービス                       | 34 |
| 付録                             | 39 |

4

## 1. はじめに

#### 1.1 概要

UG63は8チャンネルの軽量屋内LoRaWAN<sup>®</sup> ゲートウェイです。SX1302チップを採用した UG63は、エンドノードと主流のネットワークサーバー(The Things Network、ChirpStackなど) 間のパケット転送接続を設定できます。コンパクトなサイズと高い性能により、小規模なシナ リオや単ースペースにおけるLoRaWAN<sup>®</sup> ネットワークの独立展開に非常に適しています。また、 UG56/UG65/UG67や他のメインゲートウェイと共に、大規模なシナリオで信号の死角を埋める ことによってLoRaWAN<sup>®</sup> の信号カバレッジを強化するための補助ゲートウェイとしても機能し ます。オフィス、駐車場、キャンパスなどの広い屋内エリアの理想的な補助装置です。

#### 1.2 主な特徴

- SX1302チップを搭載し、より少ない消費量でより多くのトラフィックを処理します。
- 2000以上のエンドノード接続に対応する8つの半二重チャンネル
- 持ち運びに便利な小型サイズ
- デスクトップ、壁、天井への取り付けに対応
- イーサネットとセルラー (4G) によるマルチバックホールのバックアップ
- Milesight UG56/UG65/UG67 コントローラーゲートウェイにデータを送信することで、
   LoRaWAN<sup>®</sup> ネットワークの死角をカバーします。
- The Things Industries、ChirpStack、AWS IoT Core for LoRaWAN<sup>®</sup> など、主流のネットワークサーバーと互換性があります。
- 内蔵ネットワークサーバーとMQTT APIで簡単に統合
- 遠隔管理システムに対応し、遠隔地でも簡単に導入可能

#### 2. ハードウェアはじめに

#### 2.1 パッキングリスト

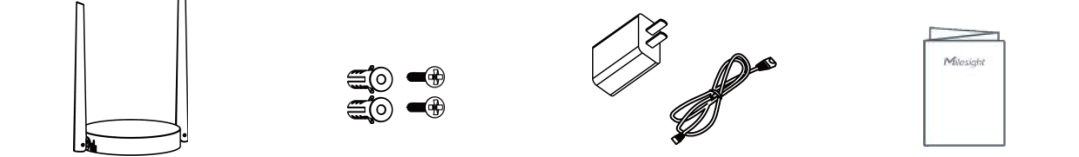

| 1 × UG63デバイス | 2×壁掛け | ×1 Type-Cケーブル(1m)& | <b>1 ×</b> クイックガイド |
|--------------|-------|--------------------|--------------------|
|              | キット   | 電源アダプタ             |                    |

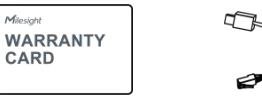

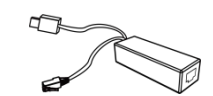

1×PoEスプリッタ (オプション)

×1 保証書

▶ 上記の品目に不足または破損がある場合は、担当営業までご連絡ください。

## 2.2 ハードウェアの概要

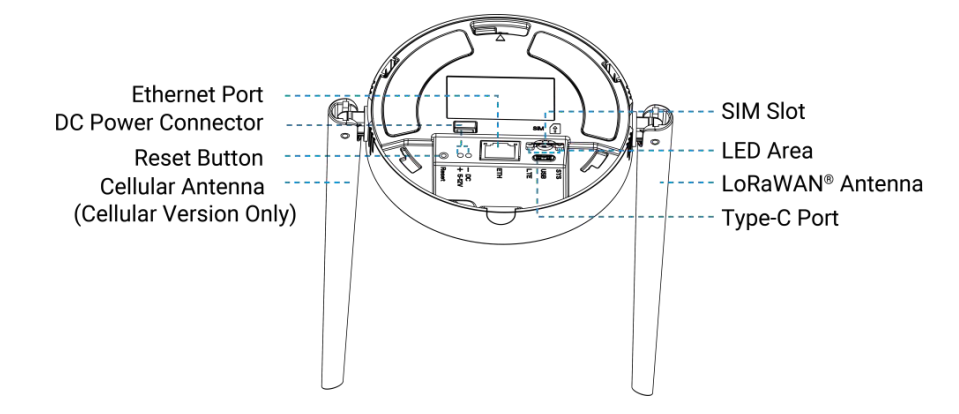

## 2.3 LEDインジケータとリセットボタン

#### LEDインジケータ

| LED      | 表示             | ステータス   | 説明                                           |
|----------|----------------|---------|----------------------------------------------|
|          | 電源しいマニノ        | オフ      | 電源オフ                                         |
| SYS      | 電源とシステム        | グリーンライト | システムは正常に稼動しています。                             |
|          | ステーダス          | レッドライト  | システムの不具合                                     |
|          |                | オフ      | SIMカードが登録中または登録フェイル(または<br>SIMカードが挿入されていない)。 |
|          |                |         | ゆっくり点滅SIMカードが登録され、ダイヤルアッ<br>プの準備ができています。     |
|          | セルラーの状態        | グリーンライト | 急速に点滅:SIMカードが登録され、ダイヤルアッ<br>プ中です。            |
|          |                |         | 静的です:SIMカードは正常に登録され、ダイヤル<br>アップされています        |
| Ethorpot |                | オフ      | 切断または接続フェイル                                  |
| Port     | リンクインジケ<br>ーター | 黄色点滅    | データ送信                                        |

| 接続インジケー | オフ      | イーサネットポートが切断されています |
|---------|---------|--------------------|
| タ       | グリーンライト | イーサネットポートに接続       |

## リセットボタン

| 機能               | アクション       | LED表示     |
|------------------|-------------|-----------|
| 工場出荷時設定に<br>リセット | ボタンを5秒以上長押し | SYS:高速点滅。 |

## 2.4 寸法(mm)

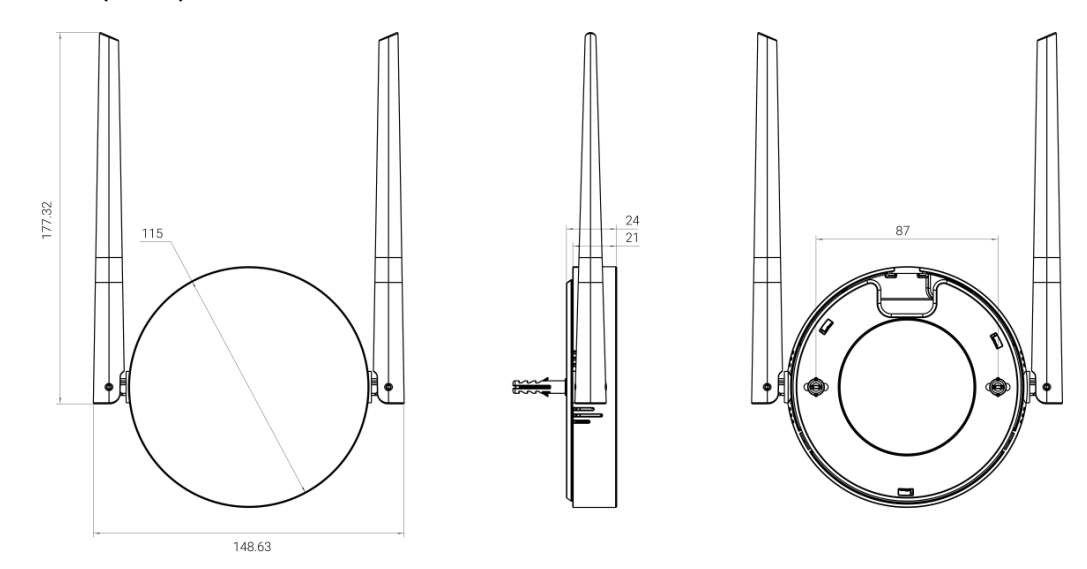

## 3. ハードウェアのインストール

## 3.1 SIMカードの取り付け(セルラー版のみ)

micro (3FF) SIMカードを以下の矢印に従ってデバイスに挿入します。SIMカードを取り出 す必要がある場合は、SIMカードを押すと自動的にポップアップします。

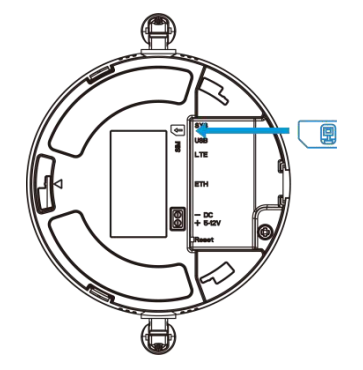

#### 3.2 電源

**UG63**は、デフォルトで**USB(5V)**または**DC**電源コネクタ(**5-12V)**から給電できます。電源ケ ーブルを取り付ける際は、イーサネットケーブルと一緒に溝に通してください。 Milesight

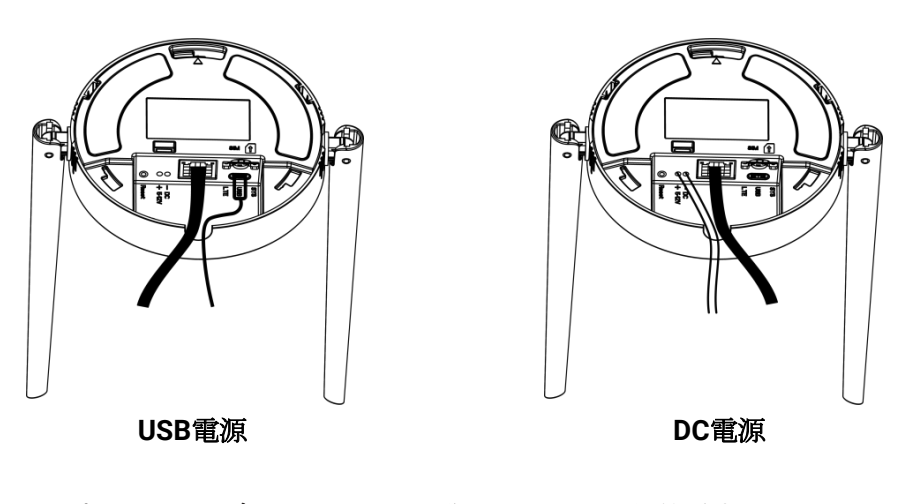

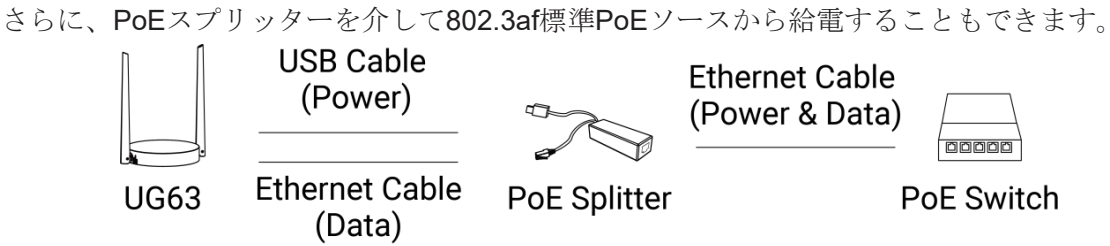

## 3.3 ゲートウェイの設置

**UG63**は、デスクトップ、壁掛け、天吊りなど、複数の設置方法に対応しています。作業を 開始する前に、すべてのケーブルが設置され、設定が完了していることを確認してくださ い。

注意: 取り付けの際は、電源や他の機器に接続しないでください。

#### **3.3.1** デスクトップ

デバイスの背面にあるバッフルとマウンティングプレートを取り外すと、デバイスをデス クトップに置くことができます。

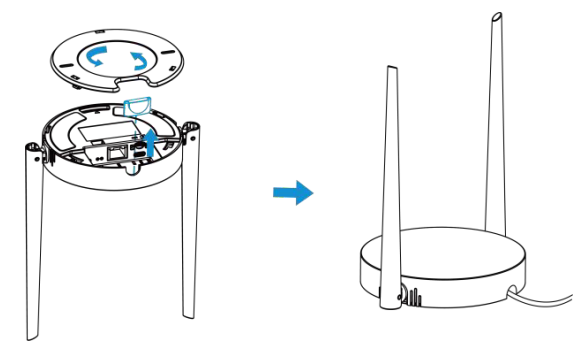

#### 3.3.2 壁/天井取り付け

1. 装置背面の取り付け板を外してください。

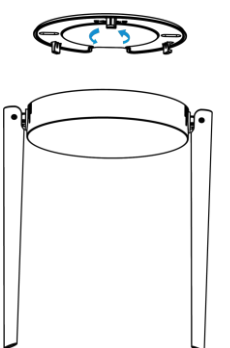

2. 取付プレートを壁または天井の希望の位置に水平に合わせ、2つの取付穴をマークし、

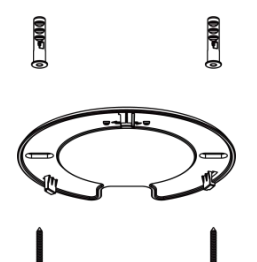

そのマークに合わせて2つの穴を開け、それぞれ壁にプラグを差し込みます。

3. 取付板をネジで壁のプラグに固定します。

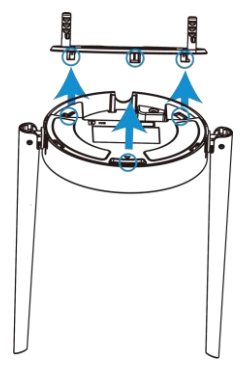

4. デバイスを時計回りに回し、マウンティングプレートにロックします。

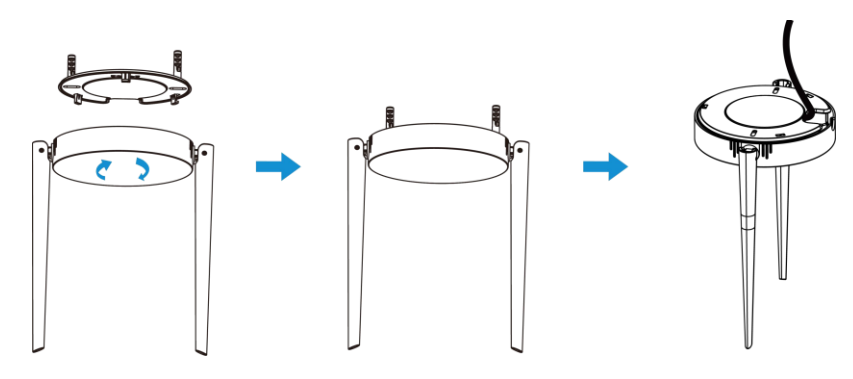

#### 4. ゲートウェイへのアクセス

UG63は、設定用のユーザーフレンドリーなウェブGUIを提供し、ユーザーはWi-Fi経由でアクセ スできます。デフォルト設定は以下の通りです: Wi-Fi SSID: Gateway\_XXXXXX (ラベルに記載) Wi-Fi IPアドレス: 192.168.1.1 ブラウザChrome (推奨) ユーザー名: admin パスワード: password

#### 設定ステップ:

ステップ1:コンピュータのワイヤレスネットワーク接続を有効にして、対応するアクセスポイン トを検索し、コンピュータをこのアクセスポイントに接続します。

ステップ2: ブラウザを開き、192.168.1.1と入力してウェブGUIにアクセスします。

ステップ**3**:言語を選択します。

ステップ 4: デフォルトのユーザー名とパスワードを入力して、Web GUI にログインします。

English

ステップ5:ウィザードに従って基本設定を完了することをお勧めします。すべてのステップをスキップしたり、ウィザードを終了してデバイスを設定することもできます。

1) 必要に応じてメインリンクを決定するリンクフェイルオーバー設定と、ping検出設定を行い ます。詳細は<u>リンクバックアップの</u>章を参照してください。

2) イーサネットWAN設定を行い、必要に応じてネットワークアクセスを設定します。詳細は WANの章を参照してください。

3) セルラーネットワークの設定を行い、セルラー接続を設定します。通常、セルラーネットワークに登録するには APN パラメータを入力する必要があります。詳細はセルラーの章 を参照してください。

- 4) 正しいシステム時間を設定します。詳細は「<u>時間」の</u>章を参照してください。
- 5) LoRaWAN<sup>®</sup> ネットワークサーバを接続するためにデバイスを設定します。詳細は「<u>パケッ</u> トフォワード-一般」の章を参照してください。
- 6) パケットフィルタを設定します。詳細は<u>「パケット転送-パケットフィルタ」の</u>章を参照してくだ さい。
- 7) WLAN設定を行います。詳細はWLANの章を参照してください。
- 8) セキュリティのためにデバイスのパスワードを変更します。

注:イーサネットポートの接続タイプは、デフォルトではDHCPです。UG63は、イーサネ ットポートの接続タイプを静的IPに選択し、イーサネットポートにIPアドレスを割り当て ると、有線アクセスもサポートします。

ステップ1: 「Network >WAN」ページで、接続タイプを「Static IP」に選択し、イーサネット WANポートのIPアドレスを設定します。

| Status         | Link backup WAN Cellular N | NLAN           |
|----------------|----------------------------|----------------|
| Packet Forward | Connection Type            | Static IP ~    |
| Network Server |                            |                |
| Network        | IP Address                 | 192.168.23.150 |
| Service        | Netmask                    | 255.255.255.0  |
| System         | Gateway                    | 192.168.23.200 |
| Maintenance    | Primary DNS Server         | 8.8.8.8        |
|                | Secondary DNS Server       | 223.5.5.5      |

ステップ2:コンピュータをUG63のイーサネットポートに直接、またはスイッチ経由で接続します。

ステップ3:手動でコンピュータにIPアドレスを割り当てます。→ → Windows 10システムを例に して、"コントロールパネル" "ネットワークとインターネット" "ネットワークと共有センター "に行 き、"イーサネット "をクリックします。

| → * ↑ 🛂 > Control P     | anel > Network | and Internet > Network and     | Sharing Center                |                         |  |
|-------------------------|----------------|--------------------------------|-------------------------------|-------------------------|--|
| Control Panel Home      | View you       | r basic network inform         | ation and set up conne        | ections                 |  |
|                         | View your ad   | tive networks                  |                               |                         |  |
| Change adapter settings |                |                                |                               |                         |  |
| hange advanced sharing  | Milesig        | ht 5G                          | Access type:                  | Internet                |  |
| ettings                 | Public n       | etwork                         | Connections                   | Connections: Q Ethernet |  |
| fedia streaming options |                |                                | 0                             |                         |  |
|                         | Change you     | r networking settings          |                               | Ethernet                |  |
|                         | 💼 Se           | t up a new connection or net   | vork                          | "                       |  |
|                         | Se             | et up a broadband, dial-up, or | VPN connection; or set up a r | outer or access point.  |  |
|                         | Tr             | oubleshoot problems            |                               |                         |  |
|                         | Di             | agnose and repair network pro  | blems, or get troubleshootin  | g information.          |  |

A. →「プロパティ」「インターネットプロトコルバージョン4(TCP/IPv4)」を開き、

「次のIPアドレスを使用する」を選択して、UG63の同じサブネット内に手動で固定IPを割り当てます。

| ieral                                                                                                |                                                                                   |                      |
|----------------------------------------------------------------------------------------------------|-----------------------------------------------------------------------------------|----------------------|
| ou can get IP settings assigned<br>is capability. Otherwise, you r<br>r the appropriate IP settings. | I automatically if your network supports<br>eed to ask your network administrator |                      |
| O Obtain an IP address autor                                                                         | natically                                                                         | 192 168 23 200       |
| Use the following IP addres                                                                          | s:                                                                                | 152 . 100 . 25 . 200 |
| IP address:                                                                                          | 192 . 168 . 23 . 200                                                              |                      |
| Subnet mask:                                                                                         | 255 . 255 . 255 . 0                                                               | 255.255.255.0        |
| Default gateway:                                                                                     | 192 . 168 . 23 . 150                                                              |                      |
| Obtain DNS server address                                                                            | automatically                                                                     | 192 . 168 . 23 . 150 |
| Use the following DNS serv                                                                           | er addresses:                                                                     |                      |
| Preferred DNS server:                                                                                | 8.8.8.8                                                                           |                      |
| Alternate DNS server:                                                                                | · · · ·                                                                           |                      |
| Validate settings upon exi                                                                           | Advanced                                                                          |                      |

ステップ4:ブラウザを開き、イーサネットポートのIPアドレスを入力してウェブGUIにアクセスします。

# 5. 動作ガイド

# 5.1 Status

| Overview Cellular   |                              |                       | Manual Refresh 👻 Ref |
|---------------------|------------------------------|-----------------------|----------------------|
| UG63-L08GL-915M     |                              | Ethernet Connected    | Link in use          |
| SN 6739E16020760003 | EUI 24E124FFFEFA0FA8         | Туре                  | Static               |
| System Information  |                              | IP                    | 192.168.45.156       |
| Firmware Version    | 64.0.0.3                     | MAC                   | 24:e1:24:fa:0f:a8    |
| Hardware Version    | V1.1                         | Gateway               | 192.168.45.1         |
| Region              | US915                        | DNS                   | 8.8.8                |
| Local Time          | 2025-04-10 21:29:13 Thursday | Connection Duration   | 0d, 00h 04m 14s      |
| Uptime              | 0d, 00h 04m 21s              |                       |                      |
| CPU Temperature     | 50.3°                        | Cellular Disconnected |                      |
|                     |                              | IP Address            | 0.0.0.0/0            |
| erview<br>パラメータ     | =☆ 日日                        |                       |                      |
| Model               |                              |                       |                      |
| woder               | クートウェイの主モウル名。                |                       |                      |
| SN                  | ゲートウェイのシリアル番号。               |                       |                      |
| EUI                 | ゲートウェイの一意の識別子で、編集はでき         | きません。                 |                      |
| stem Informatio     | n                            |                       |                      |
| mware Version       | ゲートウェイの現在のファームウェア・ノ          | <b>ヾ</b> ージョン。        |                      |
| rdware Version      | ゲートウェイの現在のハードウェア・バーミ         | ジョン。                  |                      |

12

| Region                 | ゲートウェイの LoRaWAN <sup>®</sup> 周波数。これは Packet Forward > Radios ページ<br>で変更できます。                  |
|------------------------|-----------------------------------------------------------------------------------------------|
| Local Time             | システムの現在の現地時間。                                                                                 |
| Uptime                 | ゲートウェイの稼働時間に関する情報。                                                                            |
| CPU Temperature        | CPUの温度。                                                                                       |
| Ethernet               |                                                                                               |
| Туре                   | その場所の緯度。                                                                                      |
| IP                     | イーサネットポートのIPアドレス。                                                                             |
| MAC                    | イーサネットポートのMACアドレス。                                                                            |
| Gateway                | イーサネットポートの上位ゲートウェイアドレス。                                                                       |
| DNS                    | イーサネットポートのDNSサーバーアドレス。                                                                        |
| Connection<br>Duration | イーサネットネットワークの接続時間に関する情報です。                                                                    |
| Cellular (セルラー)        | 坂のみ)                                                                                          |
| IP Address             | 携帯電話ネットワークのIPアドレス。                                                                            |
| Connection<br>Duration | 携帯電話ネットワークの接続時間情報。                                                                            |
| WLAN                   |                                                                                               |
| SSID                   | WLAN アクセスポイントの SSID。                                                                          |
| LoRaWAN Packet F       | orward                                                                                        |
| Server Type            | LoRaWAN <sup>®</sup> パケット転送接続タイプ。                                                             |
| Server Address         | LoRaWAN <sup>®</sup> ネットワークサーバのアドレス。サーバタイプが Basic Station の<br>場合、LNS URI と CUPS URI が表示されます。 |

| view Cellular                                       |                      |                                                       | Manual Refresh ¥ Refres |
|-----------------------------------------------------|----------------------|-------------------------------------------------------|-------------------------|
| Ready<br>Register Status: Registered (Home network) |                      | NET Connected<br>Connection Duration: 0days, 00:27:49 |                         |
| Modem                                               |                      | Network                                               |                         |
| Model                                               | EG912U               | IPv4 Address                                          | 10.139.25.142/32        |
| Version                                             | EG912UGLAAR03A09M08  | IPv4 Gateway                                          | 192.168.0.1             |
| Signal Level                                        | 31 asu(-51 dbm)      | IPv4 DNS                                              | 218.85.152.99           |
| MEI                                                 | 869487060733168      |                                                       |                         |
| MSI                                                 | 460115210733084      |                                                       |                         |
| CCID                                                | 89860321245923785509 |                                                       |                         |
| SP                                                  | CHN-CT               |                                                       |                         |
| Network Type                                        | FDD LTE              |                                                       |                         |
| PLMN ID                                             | 46011                |                                                       |                         |
| LAC                                                 | 5F0C                 |                                                       |                         |
| Cell ID                                             | 0508708              |                                                       |                         |

| Cellular(セルラー版のみ)      |                                                 |  |
|------------------------|-------------------------------------------------|--|
| パラメータ                  |                                                 |  |
| Modem                  |                                                 |  |
|                        | モジュールとSIMカードの対応する検出状態。                          |  |
|                        | ● SIMカードが挿入されていません。                             |  |
|                        | ● SIM Card Error: SIMカードがエラーです。                 |  |
|                        | ● PIN Error: PINコードがエラーです。                      |  |
| SIM Status             | ● Pin Required: SIMカードはPINコードを入力する必要があります。      |  |
|                        | ● PUK Required : SIMカードはPUKコードでロックを解除する必要があります。 |  |
|                        | ● No Signal:携帯電話の信号がありません                       |  |
|                        | ● Ready: SIMカードが挿入されています。                       |  |
|                        | ● Down: SIMカードが無効になっています。                       |  |
| Register Status        | SIMカードの登録状況です。                                  |  |
| Model                  | セルラーモジュールの名前。                                   |  |
| Version                | セルラーモジュールのファームウェアバージョン。                         |  |
| Signal Level           | 登録した携帯電話ネットワークのRSSI(受信信号インジケータ)。                |  |
| IMEI                   | セルラーモジュールのIMEI。                                 |  |
| IMSI                   | SIMカードのIMSI。                                    |  |
| ICCID                  | SIMカードのICCID。                                   |  |
| ISP                    | SIMカードが登録されているネットワークプロバイダー。                     |  |
| Network Type           | FDD LTEなど、接続されているネットワークのタイプ。                    |  |
| PLMN ID                | MCC、MNC、LAC、およびセル ID を含む現在の PLMN ID。            |  |
| LAC                    | SIMカードの位置エリアコード。                                |  |
| Cell ID                | SIMカードの位置のセルID。                                 |  |
| Network                |                                                 |  |
| Connection Status      | 携帯電話ネットワークの接続状態。                                |  |
| Connection<br>Duration | 携帯電話ネットワークの接続時間情報。                              |  |
| IPv4 Address           | 携帯電話ネットワークのIPv4アドレス。                            |  |
| IPv4 Gateway           | セルラーネットワークのIPv4ゲートウェイ。                          |  |
| IPv4 DNS               | 携帯電話ネットワークのIPv4 DNSサーバー。                        |  |

# 5.2 パケット転送

UG63は、LoRaWAN<sup>®</sup> エンドデバイスとLoRaWAN<sup>®</sup> ネットワークサーバー間の通信をセットアップするパケットフォワーダーとして動作することをサポートします。

## 5.2.1 一般

| EUI          |                                                             | 24E124FFFEF7FC26                                             |                                   |  |
|--------------|-------------------------------------------------------------|--------------------------------------------------------------|-----------------------------------|--|
| Gateway ID * |                                                             | 24E124FFFEF7FC26                                             |                                   |  |
| Destination  | on                                                          |                                                              |                                   |  |
| Enab         | ble                                                         |                                                              |                                   |  |
|              |                                                             |                                                              |                                   |  |
| Туре         |                                                             | Semtech 🗸                                                    | Connected                         |  |
| Serve        | er Address                                                  | eu1.cloud.thethings.network                                  |                                   |  |
| Port         | Up                                                          | 1700                                                         |                                   |  |
| Port         | Down                                                        | 1700                                                         |                                   |  |
| General      |                                                             |                                                              |                                   |  |
| パラメータ        |                                                             | 説明                                                           |                                   |  |
| EUI          | ゲートウェイの一                                                    | ・意の識別子で、編集はできません。                                            |                                   |  |
| Gateway ID   | The Things Netwo<br>めのカスタマイス                                | orkなどのネットワークサーバーにゲ<br>、可能なID。デフォルトではゲートウ                     | ートウェイを登録するた<br>エイEUIと同じです。        |  |
| Destination  |                                                             |                                                              |                                   |  |
| Enable       | パケット転送機能                                                    | を有効または無効にします。                                                |                                   |  |
|              | パケット転送タイ                                                    | プをSemtech、Chirpstack-Generic、                                | Basic Station、                    |  |
|              | Remote Embedded NS、DeviceHub LNS、Milesight Development      |                                                              |                                   |  |
|              | Platform LNSから選択します。                                        |                                                              |                                   |  |
|              | Semtech: Semtech UDPプロトコルを介してネットワークサーバーに                    |                                                              |                                   |  |
|              | 接続します。ほとんどの主流ネットワークサーバーへの接続をサポー                             |                                                              |                                   |  |
|              | トしています。                                                     |                                                              |                                   |  |
| Туре         | Chirpstack-Generic: 汎用 MQTT ゲートウェイブリッジ経由で                   |                                                              |                                   |  |
|              | Chirpstackv3 に接続します。                                        |                                                              |                                   |  |
|              | Chirpstack-v4: MQTT フォワーダ経由で Chirpstackv4 に接続します。           |                                                              |                                   |  |
|              | Basic Station: TCP プロトコルでネットワークサーバに接続します。設定                 |                                                              |                                   |  |
|              | の際、LNSとCUPSの両方の設定を行う必要はありません。                               |                                                              |                                   |  |
|              | Remote Embedde                                              | <b>Remote Embedded NS:</b> Milesight UG65/UG67/UG56ゲートウェイの組み |                                   |  |
|              | 込みネットワーク                                                    | サーバーに接続します。                                                  |                                   |  |
|              | Embedded NS: #                                              | 且み込みネットワークサーバーに接紙                                            | 売します。                             |  |
|              | <b>DeviceHub LNS:</b> Milesight DeviceHub LNSに接続します。この場合、サー |                                                              |                                   |  |
|              | DeviceHub LNS:                                              | Milesight DeviceHub LNSに接続しま                                 | す。この場合、 <b>サービ</b>                |  |
|              | DeviceHub LNS: M<br>スページでDevice                             | Milesight DeviceHub LNSに接続しま<br>eHub 2.0オプションを選択して有効         | す。この場合、 <b>サービ</b><br>にし、プラットフォーム |  |

| Milesight Development Platform LNS: Milesight Development Platform LNS |
|------------------------------------------------------------------------|
| に接続します。ServiceページでMilesight Development Platformオプション                  |
| を選択して有効にし、ゲートウェイをプラットフォームアカウントに追加す                                     |
| る必要があります。                                                              |
|                                                                        |

Semtech

| Server Address             | LoRaWAN <sup>®</sup> ネットワークサーバーの IP アドレスまたはドメイン。                                                                        |
|----------------------------|----------------------------------------------------------------------------------------------------|
| Port Up                    | エンドデバイスからネットワークサーバーへのアップリンクを転送するUDPポー<br>ト。                                                                             |
| Port Down                  | ネットワークサーバーからエンドデバイスへのダウンリンクを転送するUDP<br>ポート。                                                                             |
|                            | ネットワークが切断された場合、アップリンクタイプのパケットを最大500個                                                                                    |
| Data Retransmission        | まで保存し、ネットワーク復旧後にネットワークサーバーにデータを再送信し<br>ます                                                                               |
|                            | $\overset{\circ}{\mathbf{\mu}}$ : デバイスは Join Request パケットを保存しません。                                                       |
| Basic Station              |                                                                                                    |
|                            | LoRaWAN <sup>®</sup> ネットワークサーバのURLです。< <i>server-address</i> >と< <i>port</i> >を実際                                       |
| URI                        | のサーバのアドレスとポートに置き換えてください。                                                                                                |
|                            | LNS URI: wss:// <server-address>:<port> or ws://<server-address>:<port></port></server-address></port></server-address> |
|                            | CUPS URI: https:// <server-address>:<port></port></server-address>                                                      |
|                            | サーバ・ドメインを保護するためのCA証明書。                                                                                                  |
| CA File                    | <mark>注</mark> :インポートする前に、証明書のファイル形式を. <i>trustに</i> 変更してください。                                                          |
| Client Certificate<br>File | ゲートウェイの身元を確認するためのクライアント証明書ファイル。                                                                                         |
| Client Key File            | ゲートウェイの身元を確認するための秘密鍵ファイル。                                                                                               |
|                            | ネットワークが切断された場合、アップリンクタイプのパケットを最大500個                                                                                    |
| Data Retransmission        | まで保存し、ネットワーク復旧後にネットワークサーバーにデータを再送信し                                                                                     |
|                            | ます。                                                                                                    |
|                            | <mark>注:</mark> デバイスは Join Request パケットを保存しません。                                                                         |
| ChipStack-Generic/         | ChirpStack-v4                                                                                                    |
| Server Address             | LoRaWAN <sup>®</sup> ネットワークサーバーの IP アドレスまたはドメイン。                                                                        |
| MQTT Port                  | LoRaWAN <sup>®</sup> ネットワークサーバーのポート。                                                                                    |
| Region ID                  | ChirpStack-v4サーバの地域ID。この値はPacket Forward > Radiosページで<br>Supported Freqを変更する際に自動的に入力されます。                               |
| User Credentials           | 有効にすると、ユーザー名とパスワードの入力が必要になります。                                                                                          |
|                            | 自己署名証明書」または「CA署名サーバ証明書」を選択します。                                                                                          |
| TLS Authentication         | CA signed server certificate : 端末にあらかじめ搭載されている認                                                                         |
|                            | 証局(CA)発行の証明書で検証します。                                                                                                    |
|                            | Self signed certificates:カスタムCA証明書、クライアント証明書、秘密鍵をア<br>ップロードして検証します。                                                     |
| Data<br>Retransmission     | ネットワークが切断された場合、アップリンクタイプのパケットを最大500個<br>まで保存し、ネットワーク復旧後にネットワークサーバーにデータを再送信し<br>ます。                                      |

16

|                     | 注:デバイスは Join Request パケットを保存しません。               |  |
|---------------------|-------------------------------------------------|--|
| Remote Embedded NS  |                                                 |  |
| Server Address      | MilesightコントローラーのゲートウェイのIPアドレスまたはドメイン名。         |  |
| MQTT Port           | Milesight コントローラーゲートウェイへの通信ポートです。               |  |
|                     | ネットワークが切断された場合、アップリンクタイプのパケットを最大500             |  |
| Data Retransmission | 個まで保存し、ネットワーク復旧後にネットワークサーバーにデータを再送              |  |
|                     | 信します。                                           |  |
|                     | <mark>注:</mark> デバイスは Join Request パケットを保存しません。 |  |

## 5.2.2 Radios

| Radio Channel Setting  |         |   |               |
|------------------------|---------|---|---------------|
| Supported Freq         | EU868   | ~ |               |
| Radio 0                | 867.5   |   |               |
| Radio 1                | 868.5   |   |               |
| Multi Channels Setting |         |   |               |
| Enable                 | Radio   |   | Frequency/MHz |
|                        | Radio 1 | ~ | 868.1         |
|                        | Radio 1 | * | 868.3         |
|                        | Radio 1 | * | 868.5         |
|                        | Radio 0 | ~ | 867.1         |
|                        | Radio 0 | * | 867.3         |
|                        | Radio 0 | * | 867.5         |
|                        | Radio 0 | ~ | 867.7         |
|                        | Radio 0 | * | 867.9         |

| LoRa Channel Setting |          |   |
|----------------------|----------|---|
| Enable               |          |   |
| Radio                | Radio 1  | ~ |
| Frequency/MHz        | 868.3    |   |
| Bandwidth/kHz        | 250KHz   | ~ |
| Data Rate/Bit        | SF7      | ~ |
| FSK Channel Setting  |          |   |
| Enable               | <b>v</b> |   |
| Radio                | Radio 1  | ~ |
| Frequency/MHz        | 868.8    |   |
| Bandwidth/kHz        | 125KHz   | ~ |
|                      |          |   |

| Radios                   |                                                                                                    |  |
|--------------------------|----------------------------------------------------------------------------------------------------|--|
| パラメータ                    | 説明                                                                                                    |  |
| Radio Channel Setti      | ing                                                                                                    |  |
| Supported Freq           | <ul> <li>アップリンクとダウンリンクの周波数とデータレートに使用される</li> <li>LoRaWAN®の周波数プラン。利用可能なオプションは、ゲートウェイのモデルによって異なります:</li> <li>-470M:CN470</li> <li>-868M: EU868、RU864、IN865</li> <li>215M: US045 av045 KD020 As002 4828284</li> </ul> |  |
| Radio 0/Radio 1          | -915M:US915、au915、KR920、AS923-1&2&3&4                                                                                                    |  |
| Multi Channels Setting   |                                                                                                    |  |
| Enable                   | このチャネルでパケットを送信するかどうかを設定します。                                                                                                    |  |
| Radio                    | 中心周波数としてラジオ0またはラジオ1を選択します。                                                                                                    |  |
| Frequency/MHz            | このチャンネルの周波数を設定します。周波数範囲:中心周波数±0.4625。                                                                                                    |  |
| LoRa/FSK Channel Setting |                                                                                                    |  |
| Enable                   | このチャネルでパケットを送信するかどうかを設定します。                                                                                                    |  |
| Radio                    | 中心周波数としてラジオ0またはラジオ1を選択します。                                                                                                    |  |
| Frequency/MHz            | このチャンネルの周波数を設定します。                                                                                                    |  |
| Bandwidth/kHz            | このチャネルの帯域幅を設定します。                                                                                                    |  |
| Data Rate/Bit            | データレートを設定します。                                                                                                    |  |

## 5.2.3 パケットフィルター

**UG63**は、ネットワークの輻輳を軽減し、ネットワークトラフィックを節約し、安全な動作を 確保するために、さまざまな条件によってアップリンクパケットをフィルタリングすることを サポートしています。

注:デスティネーションタイプがEmbedded NSの場合、この機能は動作しません。

| Proprietary Message Filter |                           |    |   |
|----------------------------|---------------------------|----|---|
| Filters by NetID           |                           |    |   |
| Mode                       | • White List • Black List |    |   |
| List                       |                           | +  |   |
| Filters by JoinEUI         |                           |    |   |
| Mode                       | • White List              |    |   |
| List                       |                           | То | + |
| Filters by DevEUI          |                           |    |   |
| Mode                       | • White List • Black List |    |   |
| List                       |                           | То | + |

| Packet Filters     |                                          |
|--------------------|------------------------------------------|
| パラメータ              | 説明                                       |
| Proprietary        | 地白ノッセージパケット (Mthuma-111) たむどしない トラクレナナ   |
| Message Filter     | 孤日メッセージハクット (Mtype=111) を転送しないようにします。    |
| Filters by NetID   | NetIDを満たすアップリンクパケットを転送する/転送しない。          |
| Filters by JoinEUI | JoinEUI範囲を満たす参加要求パケットを転送する/転送しない。        |
| Filters by DevEUI  | DevEUI範囲を満たす参加要求パケットを転送する/転送しない。         |
|                    | フィルターモードをブラックリストまたはホワイトリストから選択します。       |
| Mode               | White List:このリストのパケットのみをネットワークサーバーに転送しま  |
|                    | す。                                       |
|                    | Black List:このリスト以外のパケットのみをネットワークサーバーに転送し |
|                    | ます。                                      |
| List               | 特定のフィルタリング値または範囲リストを設定します。すべての条件は、       |
| LISU               | 最大5つのリストを追加することができます。                    |

注:

1. join EUIとdevEUIが両方設定されている場合、両方の条件を満たすパケットだけが転送されます。

2. サードパーティのネットワークサーバーがゲートウェイにフィルター条件を割り当てる場合、 ゲートウェイはネットワークサーバーの設定を優先して使用します。

## 5.2.4 アドバンス

| Beacon Setting        |         |  |         |
|-----------------------|---------|--|---------|
| Beacon Period         | 0 0 128 |  |         |
| Intervals Setting     |         |  |         |
| Keep Alive Interval/s | 10      |  |         |
| Stat Interval/s       | 30      |  |         |
| Push Timeout/ms       | 100     |  |         |
| Expert Options        |         |  |         |
| Enable                |         |  |         |
|                       |         |  | Example |
|                       |         |  |         |
|                       |         |  |         |
|                       |         |  |         |
|                       |         |  |         |
|                       |         |  |         |

| Advanced                 |                                                                                                    |
|--------------------------|----------------------------------------------------------------------------------------------------|
| パラメータ                    | 説明                                                                                                    |
| Beacon Setting           |                                                                                                    |
| Beacon Period            | クラス B デバイスの時間同期のためにゲートウェイがビーコンを送信する間<br>隔。0 はゲートウェイがビーコンを送信しないことを意味します。エンド・<br>デバイスのタイプがクラス B の場合は、値を 128 に選択してください。                                                     |
| Intervals Setting        |                                                                                                    |
| Keep Alive<br>Interval/s | ゲートウェイからネットワークサーバーに送信されるキープアライブパケ<br>ットの間隔。                                                                                                    |
| Start Interval/s         | ネットワークサーバーのゲートウェイ統計を更新する間隔。                                                                                                    |
| Push Timeout/ms          | データ送信した後、サーバーからの応答を待つタイムアウト。                                                                                                    |
| Expert Options           |                                                                                                    |
| Enable                   | 有効化後、デバイスはパケットフォワーダーを設定するための設定ファイ<br>ルのカスタマイズをサポートし、カスタマイズされた設定は、Web GUI<br>のパケットフォワード設定を上書きします。<br>正しいフォーマットで設定ファイルをカスタマイズするには、"Example "<br>をクリックしてリファレンスページに移動してください。 |

#### 5.2.5 トラフィック

UG63は、エンドデバイスまたはネットワークサーバーから受信したトラフィックの最新30件を 表示することができます。

Clear

| General Radios | Packet Filters Advanced Traffic |            |           |         |      |      | Stop                                                                                             |
|----------------|---------------------------------|------------|-----------|---------|------|------|--------------------------------------------------------------------------------------------------|
| Direction      | Time                            | Frequency  | Datarate  | Channel | RSSI | SNR  | Data                                                                                             |
| Up             | 0000-00-00T00:00:00.000000Z     | 868.300000 | SF12BW125 | 1       | -68  | 7.8  | gHYKGAcAbxpV1CCs4WGqdz<br>DHsEnqTV8=                                                             |
| Up             | 0000-00-00T00.00.00.000000Z     | 868.300000 | SF10BW125 | 1       | -59  | 12.0 | AAEAKgDAJOEkMgU4TGEk4<br>SQqSrt0xl=                                                              |
| Up             | 0000-00-00100:00:00.000000Z     | 868.300000 | SF12BW125 | 1       | -84  | -0.5 | QFUDAASBYQMNVXIWJ55sO<br>6clOGiHNbc=                                                             |
| Up             | 0000-00-00T00:00:00.000000Z     | 868.100000 | SF12BW125 | 0       | -70  | 8.2  | AAABAAAAQUCoUiWHQbxB<br>QKJMK+HR0Fk=                                                             |
| Up             | 0000-00-00T00.00.00.000000Z     | 868.100000 | SF10BW125 | 0       | -67  | 11.5 | QCrgkQYAn91a1X42GOklKvfA<br>SbVvRH0≕                                                             |
| Up             | 0000-00-00T00:00:00.000000Z     | 868.100000 | SF10BW125 | D       | -68  | 12.2 | QCCSkcEA9etVX0BIv6hcyE2r<br>1J.7AMEk+igRitvaBaSGTbrYw<br>Wyg2RWnijLsQGv3XG0c2W<br>MusHNV2zh49oE= |
| Up             | 0000-00-00T00:00:00.000000Z     | 867.700000 | SF7BW125  | 6       | -94  | -2.5 | QP6GoQCAm1FVo5jXGJxO1/<br>x719Ncuw==                                                             |
| Up             | 0000-00-00T00:00:00.000000Z     | 868.500000 | SF10BW125 | 2       | -59  | 8.5  | AAEAKgDAJOEkMgU4TGEk4<br>SSzLNZDAIs=                                                             |
| Up             | 0000-00-00T00.00:00.000000Z     | 868.300000 | SF12BW125 | 1       | -95  | -6.8 | QFFVdMKBmqwNVdJOJjWYrL<br>2w94tKErE9U63A9A==                                                     |
| Up             | Z000000.00:00:00:00-00000       | 867.700000 | SF7BW125  | 6       | -80  | 10.2 | QG1JBQGADY1VNsn0fEof3KU<br>RCne+NkKG+KJD                                                         |
| Up             | 0000-00-00100:00:00:000000Z     | 868.100000 | SF7BW125  | 0       | -80  | 11.2 | QAØyYQeA8AQKKLbn7v9pcT<br>RKu6ScYZhnVUBe                                                         |
| Up             | 0000-00-00T00:00:00.000000Z     | 868.300000 | SF7BW125  | 1       | -83  | 12.0 | QG1JBQGADY1VNsn0fEof3KU<br>RCne+NkKG+KJD                                                         |

| Traffic    |                                            |
|------------|--------------------------------------------|
| パラメータ      | 説明                                         |
| Fresh/Stop | Fresh: クリックするとこのページが更新され、最新データが自動的に更新されます。 |
|            | Stop: クリックするとこのページの更新を停止します。               |
| Direction  | このパケットの送信方向。                               |
| Time       | このパケットの受信時刻。                               |
| Frequency  | このパケットを受信または送信する周波数。                       |
| Datarate   | このパケットのデータレート。                             |
| Channel    | このパケットを受信または送信する周波数チャネル。                   |
| RSSI       | このパケットの受信信号強度。                             |
| SNR        | このパケットの <b>S/N</b> 比。                      |
| Data       | このパケットの暗号化されたデータ。                          |

## 5.3 ネットワークサーバー

**UG63**は、パケットフォワーダタイプを**Embedded NS**に選択すると、LoRaWAN<sup>®</sup> ネットワーク サーバとして動作します。

# 5.3.1 一般設定

| Global Channel Plan Setti | ng                                         |                                    |
|---------------------------|--------------------------------------------|------------------------------------|
| Channel Plan              | EU868                                      |                                    |
|                           | If you want to modify Channel Plan, please | go to [Packet forwarder]-[Radio] . |
| Channel                   | 0-2                                        |                                    |
| Additional Channels       |                                            |                                    |
| Frequency(MHz)            | Min Datarate                               | Max Datarate                       |

| General      |                                                   |
|--------------|---------------------------------------------------|
| パラメータ        | 説明                                                |
|              | アップリンクとダウンリンクの周波数とデータレートに使用される                    |
| Channel Plan | LoRaWAN <sup>®</sup> の周波数プランを表示します。               |
|              | エンドデバイスが特定の周波数チャンネルで通信できるようにし                     |
|              | ます。空白にすると、LoRaWAN <sup>®</sup> 地域パラメータ・ドキュメン      |
|              | トで指定されているデフォルトの標準使用可能チャンネルをすべ                     |
| Channel      | て使用することになります。                                     |
|              | チャンネルのインデックスを入力できます。                              |
|              | 例                                                 |
|              | 1、40:チャンネル1およびチャンネル40を有効にします。                     |
|              | 1-40:チャンネル1~40を有効化                                |
|              | 1-40、60:チャンネル1からチャンネル40、チャンネル60まで有効               |
| Additional   | 地域によっては、LoRaWAN <sup>®</sup> 地域で許可されている場合、追加プランを使 |
| Channels     | 用して、EU868や KR920のような LoRaWAN® 地域パラメータで定義さ         |
|              | れていない追加チャネルを設定することができます。                          |

## **5.3.2** デバイス

デバイスとは、LoRaWAN<sup>®</sup> ネットワークに接続し、通信を行うエンドデバイスのことです。ゲートウェイは最大20台のデバイスを追加することができます。

| Add Batch Import | Delete    |         |           |             |           |                          |           | DeviceEUI  |
|------------------|-----------|---------|-----------|-------------|-----------|--------------------------|-----------|------------|
| DeviceName       | DeviceEUI | Class   | Join Type | Application | Activated | Create Time              | Last Seen |            |
| Device2          | 24e124    | Class A | OTAA      |             | 8         | 1970-01-01 08:07:52+0800 |           | <u>/</u> Ū |
| WT101            | 24E124    | Class A | OTAA      |             | 0         | 2025-03-14 16:05:52      |           | 2 🗇        |

| Devices      |                                                                                    |
|--------------|------------------------------------------------------------------------------------|
| パラメータ        | 説明                                                                                 |
| Add          | クリックしてデバイスを追加します。                                                                  |
| Batch Import | クリックすると、デバイスが一括で追加されます。テンプレートファイ<br>ルをダウンロードして調整し、ファイルをアップロードして複数のデバ<br>イスを追加できます。 |
| Delete       | 削除するデバイスにチェックを入れます。                                                                |
| Device Name  | デバイスの名前を表示します。                                                                     |

22

+

| Device EUI  | デバイスの EUI を表示します。       |
|-------------|-------------------------|
| Class       | デバイスのクラスタイプを表示します。      |
| Join Type   | デバイスの結合タイプを表示します。       |
| Application | デバイスのアプリケーション名を表示します。   |
| Activated   | デバイスのネットワークステータスを表示します。 |
| Create Time | デバイスの作成時間を表示します。        |
| Last Seen   | 最後にパケットを受信した時刻を表示します。   |
| Operation   | デバイスを編集または削除します。        |

| * DeviceName           | Description              |
|------------------------|--------------------------|
| * DeviceEUI            | * Class                  |
|                        | Class A 🗸                |
| * Join Type            | * Appkey                 |
| ΟΤΑΑ                   | ×                        |
| * DevAddr              | * NwkSkey                |
| * AppSkey              |                          |
| Advanced Parameters    |                          |
| * Uplink Frame-counter | * Downlink Frame-counter |
| 0                      | 0                        |
| * FPort                |                          |
| 1                      |                          |
|                        | Cancel Add Next Add      |

| Add Device Con | Add Device Configuration                                                                                                  |  |  |
|----------------|----------------------------------------------------------------------------------------------------|--|--|
| パラメータ          | 説明                                                                                                    |  |  |
| Device Name    | このデバイスの名前を入力します。                                                                                                    |  |  |
| Description    | このデバイスの説明を入力します。                                                                                                    |  |  |
| Device EUI     | このデバイスの EUI を入力します。                                                                                                    |  |  |
| Class          | クラスAまたはクラスCをお選びください。                                                                                                    |  |  |
| Join Type      | ジョインタイプをOTAAまたはABPから選択します。                                                                                                |  |  |
| Арр Кеу        | 端末が無線アクティベーションによってネットワークに参加するたびに、アプリケ<br>ーション・キーはアプリケーション・セッション・キーの導出に使用されま<br>す。                                         |  |  |
| Dev Addr       | デバイス・アドレスは、現在のネットワーク内のエンド・デバイスを識別します。                                                                                     |  |  |
| NwkS Key       | ネットワーク・セッション・キーは、エンド・デバイスの仕様です。これは、データの整合性を保証するために、エンド・デバイスがすべてのアップリンク・データ・メッセージのMICまたはMICの一部(メッセージ整合性コード)を計算するために使用されます。 |  |  |

| AppS Key        | AppSKey は、エンド・デバイス固有のアプリケーショ                 |
|-----------------|----------------------------------------------|
|                 | ン・セッション・キーです。アプリケーション・サーバ                    |
|                 | ーとエンド・デバイスの両方が、アプリケーション固有                    |
|                 | のデータ・メッセージのペイロード・フィールドを暗号                    |
|                 | 化および復号化するために使用します。                           |
|                 | ネットワーク・サーバーにアップリンク送信されたデータ・フレー               |
| Uplink Frame-   | ムの数。エンド・デバイスによってインクリメントされ、エンド・               |
| counter         | デバイスによって受信されます。ユーザーはパーソナライズされた               |
|                 | エンドデバイスを手動でリセットすることができ、その場合、その               |
|                 | エンドデバイスのフレーム・カウンターとネットワーク・サーバー               |
|                 | のフレーム・カウンターは0にリセットされます。                      |
|                 | エンドデバイスがネットワークサーバーからダウンリンクで受信し               |
|                 | たデータフレーム数。ネットワーク・サーバーによってインクリメ               |
| Downlink Frame- | ントされます。                                      |
| counter         | ユーザーはパーソナライズされたエンドデバイスを手動でリセットす              |
|                 | ることができ、その場合、エンドデバイスのフレームカウンターとそ              |
|                 | のエンドアバイスのネットリークサーバーのフレームカワンターはU<br>にリセットされます |
| FPort           | デバイスのダウンリンクポートを入力してください。Milesightデバ          |
|                 | イスのデフォルトは85です。                               |
|                 |                                              |
|                 |                                              |
|                 |                                              |
| Frame-Counter   | フレーム・カウンタの検証を無効にすスト リプレイ・アタックが               |
| Validation      | 可能になるため、セキュリティが損なわれます。                       |
|                 |                                              |
|                 |                                              |

## 5.3.3 アプリケーション

アプリケーションは、同じ目的/同じタイプのデバイスの集まりです。ユーザーは、同じサー バーに送信する必要がある一連のデバイスを同じアプリケーションに追加することができ ます。ゲートウェイは最大5つのアプリケーションの追加をサポートし、各アプリケーショ ンは1つのMQTTブローカーにのみ接続できます。

1. アプリケーションを追加するには、[Add]をクリックします。

| Add         |             |               |
|-------------|-------------|---------------|
| Application | Description | Activated/All |
|             |             |               |
|             |             |               |

2. アプリケーション名をカスタマイズして説明を入力し、[Next]をクリックします。

← Add Application

| 1<br>Basic Information | Add Device  |
|------------------------|-------------|
| Application App1       | Description |
|                        |             |

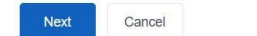

**3**. このアプリケーションに追加するデバイスを選択し、[**Save**]をクリックします。適切なデバ イスがない場合は、「+」をクリックして新しいデバイスをこのリストに追加することもできま す。

← Add Application

|    |                   | Basic Information |           |       |           | 2<br>Add Device |     |
|----|-------------------|-------------------|-----------|-------|-----------|-----------------|-----|
| No | Device Selected 0 |                   |           |       |           |                 | + Q |
|    | Device Name       | Device EUI        | Join Type | Class | Activated |                 |     |
|    | Device1           | 24e1241234567677  | Class A   | OTAA  | $\otimes$ |                 |     |
|    |                   |                   |           |       |           |                 |     |
|    |                   |                   |           |       |           |                 |     |
|    |                   |                   |           |       |           |                 |     |
|    |                   |                   |           |       |           |                 |     |
|    |                   |                   |           |       |           |                 |     |
| Sa | ve Previous       | Cancel            |           |       |           |                 |     |

4. このアプリケーションのデバイスを追加または削除するには、Deviceページに移動します。

| ← App1 24e12412345 | 67677 💆 Edit       |         |           |             |           |           |
|--------------------|--------------------|---------|-----------|-------------|-----------|-----------|
| Device MQTT        |                    |         |           |             |           |           |
| Add Delete         |                    |         |           |             |           | DeviceEUI |
| DeviceName         | DeviceEUI          | Class   | Join Type | Application | Activated |           |
| Device1            | 24e1241234567677 미 | Class A | OTAA      | App1        | 8         | E√⊋       |

5. **MQTT**ページに移動してMQTTブローカー情報を設定し、エンドデバイスとMQTTブローカー間の通信を設定します。

| Device MQTT             |               |                          |                   |   |
|-------------------------|---------------|--------------------------|-------------------|---|
| * Name                  |               |                          |                   |   |
|                         |               |                          |                   |   |
| Enable V Not Enabled    |               |                          |                   |   |
| General                 |               |                          |                   |   |
| * Broker Address        |               | * Broker Port            |                   |   |
|                         |               | 1883                     |                   |   |
| * Client ID             |               | * Keep Alive Interval(s) |                   |   |
| 24E124FA0E5C_1741761923 |               | 60                       |                   |   |
| Data Retransmission     |               |                          |                   |   |
| Auto Reconnect          |               |                          |                   |   |
| * Reconnect Period      |               |                          |                   |   |
| 4                       |               |                          |                   |   |
|                         |               |                          |                   |   |
| Clean Session           |               |                          |                   |   |
| User Credentials        |               |                          |                   |   |
| TLS                     |               |                          |                   |   |
| Last-Will Topic         | Last-Will QoS | Last-Will Retain         | Last-Will Payload |   |
|                         | QoS 0 v       |                          |                   |   |
| Data Topic              |               |                          |                   |   |
| Data Type               | Торіс         | Retain                   | QoS               |   |
| Uplink data             |               |                          | QoS 0             | v |
| Downlink data           |               |                          | QoS 0             | ÷ |
| lein notification       |               |                          | 0.000             |   |
| Join nouncation         |               |                          | 405 V             | • |
| ACK notification        |               |                          | QoS 0             | ¥ |
| Request data            |               |                          | QoS 0             | ~ |
| Response data           |               |                          | QoS 0             | ~ |

| MQTT Settings  |                                     |
|----------------|-------------------------------------|
| パラメータ          | 説明                                  |
| Name           | この MQTT 接続の名前をカスタマイズします。            |
| Enable         | この MQTT 接続を有効または無効にします。             |
| Broker Address | データを受信するMQTTブローカのアドレス。              |
| Broker Port    | データを受信するMQTTブローカーポート。               |
|                | クライアントIDは、サーバに対するクライアントの固有IDです。     |
| Client ID      | すべてのクライアントが同じサーバーに接続されている場合に一意でなけれ  |
|                | ばならず、QoS1と2でメッセージを処理するためのキーとなります。   |
| Connection     | 接続タイムアウト後にクライアントが応答を受け取らなかった場合、接    |
| l imeout/s     | 続は切断されたとみなされます。範囲は1-65535           |
| Keep Alive     | クライアントがサーバーに接続された後、クライアントはサーバーに定期的  |
| Interval/s     | にハートビートパケットを送信し、生存を維持します。範囲1-65535  |
| Data           | ネットワークが切断された場合、デバイスはあらゆる種類のパケットを最   |
| Retransmission | 大100個まで保存し、ネットワーク復旧後にMQTTブローカーにデータを |
| Retarismission | 再送信することができます。                       |
| Auto Reconnect | 接続が切断された場合は、自動的に再接続を試みます。           |
|                | Reconnect Period: サーバーに再接続する間隔。     |

|                  | 有効な場合、接続は一時的なセッションを作成し、クライアントがブローカー                                                                                    |
|------------------|----------------------------------------------------------------------------------------------------|
| Clean Session    | から切断されるとすべての情報が失われます。無効な場合、接続は永続的なセ                                                                                    |
|                  | ッションを作成し、セッションがログアウトするまで残り、オフラインメッセ                                                                                    |
|                  | ージを保存します。                                                                                                    |
| User Credentials | MQTT ブローカーに接続するためのユーザー認証情報を有効または無効にします。                                                                                |
|                  | MQTT通信のTLS暗号化を有効にします。                                                                                                  |
|                  | CA-signed server certificate:デバイスにあらかじめ搭載されている認証局                                                                      |
|                  | (CA) が発行した証明書で検証します。                                                                                                   |
| TLS              | <b>Self-signed certificates</b> :カスタム <b>CA</b> 証明書(.crtまたは.pem)、クラ                                                    |
|                  | イアント証明書(.crt)、秘密鍵(.key)をアップロードして検証しま                                                                                   |
|                  | す。                                                                                                    |
|                  | 注: MQTTブローカーのタイプがHiveMQの場合、TLSを有効にし、CA signed                                                                          |
|                  | server certificateとしてオプションを設定してください。                                                                                   |
|                  | Last will メッセージは、MQTT クライアントが異常切断されたときに自動                                                                              |
|                  | 的に送信されます。通常、デバイスのステータス情報を送信したり、他の                                                                                      |
| Last Will and    | デバイスやプロキシサーバーにデバイスのオフライン状態を通知するため                                                                                      |
| Testament        | に使用されます。                                                                                                    |
|                  | Last-Will Topic:遺言メッセージを受け取るトピックをカスタマイズします。                                                                            |
|                  | <b>Last-Will QoS</b> : QoS0、QoS1、QoS2はオプションです。                                                                         |
|                  | Last-Will Retain:最終意志メッセージを保持メッセージとして設定します。                                                                            |
|                  | Last-Will Payload:遺言メッセージの内容をカスタマイズします。                                                                                |
| Data Topics      |                                                                                                    |
|                  | MQTT ブローカーと通信するためのデータ型:                                                                                                |
|                  | Uplink Data:デバイスのアップリンクパケットを受信                                                                                         |
| Data Tana        | Downlink Data:デバイスにダウンリンクコマンドを送信                                                                                       |
| Data Type        | Join Notification:デバイスからの参加要求パケットを受信                                                                                   |
|                  | ACK Notification:デバイスからのACKパケットを受信                                                                                     |
|                  | Request data:ゲートウェイを照会し、設定するためのリクエストを送信しま                                                                              |
|                  | 9。<br>Deserves date, 西北された古体た巫信                                                                                        |
| Topic            | Response data: 安水されに心合を文信<br>パブロッシングに体田されるデータ刑のトピックタ                                                                   |
| Retain           | このトピックの最新メッヤージを保持メッヤージに設定します。                                                                                          |
|                  | QoS 0 - 一度だけ                                                                                                    |
|                  | これは最も速い方法で、必要なメッセージは1通だけです。また、最も信頼性                                                                                    |
|                  | の低い転送モードでもあります。                                                                                                    |
|                  | $O_{OS} 1 - 小なくとも一座$                                                                                                   |
| 005              | このレベルでけ、メッセージが少たくとも1回け配信されることが保証されま                                                                                    |
| QUU              | この がては、アフロ マルフはくこの日は記旧になるこことの 水皿になる                                                                                    |
|                  |                                                                                                    |
|                  | 9か、後数回配信されることものりまり。<br>Oos 2 - 一 西 だ け                                                                                 |
|                  | 9か、後数回配信されることものりまり。<br>QoS 2 - 一度だけ<br>QoS 2は MQTTの最高レベルのサービスです。このレベルは 各メッセージ                                          |
|                  | 9か、後数回配信されることもめりまり。<br>QoS 2 - 一度だけ<br>QoS 2は、MQTTの最高レベルのサービスです。このレベルは、各メッセージ<br>が意図された受信者によって一度だけ受信されることを保証します。 QoS 2 |

# **5.3.4** パケット

Milesight

SG50は、最新の500個のパケットを表示することができます。

| General Devices    | Application Pac | ckets     |           |          |      |      |       | Manual Refresh ~         | Refresh |
|--------------------|-----------------|-----------|-----------|----------|------|------|-------|--------------------------|---------|
| Clear Data         |                 |           |           |          |      |      |       |                          |         |
| DeviceEUI          | Gateway ID      | Frequency | DataRate  | RSSI/SNR | Size | Fcnt | Туре  | Time                     |         |
| 24e124             | 24e124          | 903900000 | SF7BW125  | -52/13.8 | 0    | 2    | UpUnc | 2025-04-10 13:31:55+0800 | E       |
| 24e122             | 24e124          | 925700000 | SF8BW500  | _/-      | 0    | 1    | DnUnc | 2025-04-10 13:31:50+0800 | E       |
| 24e124             | 24e124          | 904700000 | SF8BW125  | -53/16.5 | 27   | 1    | UpUnc | 2025-04-10 13:31:50+0800 | =       |
| 24e124             | 24e124          | 927500000 | SF10BW500 | -/-      | 17   | 0    | JnAcc | 2025-04-10 13:31:49+0800 | E       |
| 24e124             | 24e124          | 905300000 | SF10BW125 | -49/14   | 18   | 0    | JnReq | 2025-04-10 13:31:44+0800 | E       |
| 24e124             | 24e124          | 923900000 | SF10BW500 | -/-      | 17   | 0    | JnAcc | 2025-04-10 13:31:09+0800 | E       |
| 24e124             | 24e124          | 904100000 | SF10BW125 | -54/13.5 | 18   | 0    | JnReq | 2025-04-10 13:31:05+0800 | =       |
| 24e12 <sup>2</sup> | 24e124          | 904500000 | SF10BW125 | -51/13.5 | 18   | 0    | JnReq | 2025-04-10 13:30:11+0800 | E       |

| Packets    |                                           |
|------------|-------------------------------------------|
| パラメータ      |                                           |
| Clear Data | このページのデータをクリアするにはクリックしてください。              |
| Device EUI | パケットのデバイスEUI。                             |
| Gateway ID | このパケットを送信するゲートウェイのID。                     |
| Frequency  | このパケットを受信または送信する周波数。                      |
| Datarate   | このパケットのデータレート。                            |
| RSSI/SNR   | このパケットの受信信号強度と信号対雑音比。                     |
| Size       | このパケットのサイズ。                               |
| Fcnt       | このパケットのフレームカウンタ。                          |
|            | パケットのタイプを表示します:                           |
|            | JnAcc - 参加受付パケット                          |
|            | JnReq - 参加要求パケット                          |
| Туре       | UpUnc - アップリンク未確認パケット                     |
|            | UpCnf - アップリンク確認パケット - ネットワークからのACK応答を要求  |
|            | DnUnc - ダウンリンク未確認パケット                     |
|            | DnCnf - ダウンリンク確認パケット-要求されたエンドデバイスからのACK応答 |
| Time       | このパケットの受信時刻。                              |
| E          | このパケットの詳細をご確認ください。                        |

| DevAddr      | 06b18ccf  |  |
|--------------|-----------|--|
| GwEUI        | 24e124    |  |
| AppEUI       | 24e124    |  |
| DeviceEUI    | 24e124    |  |
| Class Type   | Class A   |  |
| Immediately  |           |  |
| Timestamp    | 198750486 |  |
| Туре         | UpUnc     |  |
| Adr          | true      |  |
| AdrAckReq    | false     |  |
| Ack          | false     |  |
| Font         | 1         |  |
| Port         | 85        |  |
| Modulation   | LORA      |  |
| Bandwidth    | 125       |  |
| SpreadFactor | 8         |  |
| Bitrate      | 0         |  |
| CodeRate     | 4/5       |  |
| SNR          | 16.5      |  |

| Packets-Detail |                                           |
|----------------|-------------------------------------------|
| パラメータ          | 説明                                        |
| DevAddr        | このページのデータをクリアするにはクリックしてください。              |
| GwEUI          | このパケットを送信するゲートウェイのID。                     |
| AppEUI         | このパケットを送信したデバイスのアプリEUI。                   |
| Device EUI     | パケットのデバイスEUI。                             |
| Class Type     | このパケットを送信するデバイスのクラスタイプ。                   |
| Immediately    | このダウンリンクパケットをすぐに送信するかどうか。                 |
| Timestamp      | パケットフォワーダ起動後、このパケットを受信するまでの時間を表示し         |
| Timestamp      | ます。                                       |
|                | 単位:ms                                     |
|                | パケットのタイプを表示します:                           |
|                | JnAcc - 参加受付パケット                          |
|                | JnReq - 参加要求パケット                          |
| Туре           | UpUnc - アップリンク未確認パケット                     |
|                | UpCnf - アップリンク確認パケット - ネットワークからのACK応答を要求  |
|                | DnUnc - ダウンリンク未確認パケット                     |
|                | DnCnf - ダウンリンク確認パケット-要求されたエンドデバイスからのACK応答 |
| Adr            | デバイスがADRを有効にしているかどうか。                     |
| A dr A ok Dog  | ネットワークがアップリンク・メッセージを受信していることを確認するため       |
| AarAckReq      | に、ノードは ADRACKReq メッセージを定期的に送信します。これは1ビット  |
|                | 長です。                                      |

|                  | True: ネットワークは、アップリンクメッセージを受信していることを確認        |
|------------------|----------------------------------------------|
|                  | するために、ADR_ACK_DELAY 時間内に応答する必要があります。         |
|                  | 偽: ADR が無効、またはネットワークが ADR_ACK_DELAY で応答しない場  |
|                  | 合。                                           |
| Ack              | ACKパケットかどうか。                                 |
| Fcnt             | このパケットのフレームカウンタ。                             |
| Port             | このパケットを送信する FPort。このパケットがMACコマンドの場合、ポ        |
|                  | ートは0です。このパケットがアプリケーションデータを含む場合、ボー            |
|                  | トは0ではありません(1-233)。                           |
| Modulation       | LoRaとは、物理層がLoRa変調を使用することを意味します。              |
| Bandwidth        | 周波数チャネルの帯域幅。                                 |
| Spreading Factor | このパケットのSF。                                   |
| Bitrate          | この周波数チャンネルのビットレート。                           |
| CodeRate         | この周波数チャンネルのコーデレート。                           |
| RSSI             | このパケットの受信信号強度。                               |
| SNR              | このパケットの <b>S/N</b> 比。                        |
| Power            | このデバイスのTXパワー。                                |
| Payload (b64)    | base64形式のパケットのペイロード。                         |
| Payload (hex)    | このパケットのHEX形式のペイロード。                          |
| MIC              | このパケットのMIC。MICは暗号化されたメッセージ整合性コードで、           |
| MIC              | MHDR、FHDR、FPort、および暗号化されたFRMPayloadのフィールド上で計 |
|                  | 算されます。                                       |

# 5.4 ネットワーク

## 5.4.1 リンクバックアップ

UG63は、両方のネットワーク・リンクの優先順位の設定と、リンクが利用可能かどうかを 確認するためのping検出設定をサポートしています。

| Main Link               |           |   |
|-------------------------|-----------|---|
| Main Link               | WAN       | ~ |
| Enable Ping Detection ( |           |   |
| Primary Server (IPv4)   | 8.8.8     |   |
| Secondary Server (IPv4) | 223.5.5.5 |   |
| Interval/s              | 300       |   |
| Retry Interval/s        | 5         |   |
| Timeout/s               | 3         |   |
| Max Ping Retries        | 3         |   |

| Secondary link          |            |
|-------------------------|------------|
| Secondary link          | Cellular 🗸 |
| Enable Ping Detection 🕕 |            |
| Primary Server (IPv4)   | 8.8.8.8    |
| Secondary Server (IPv4) | 223.5.5.5  |
| Interval/s              | 300        |
| Retry Interval/s        | 5          |
| Timeout/s               | З          |
| Max Ping Retries        | З          |
| More                    |            |
| Revert to Main Link     |            |
| Revert Interval/s       | 300        |
| Emergency Reboot ()     |            |

| Link Backup                |                                                                                |
|----------------------------|--------------------------------------------------------------------------------|
| パラメータ                      | 説明                                                                             |
| Main Link                  | WANとセルラーから選択してください。                                                            |
| Secondary Link             | WAN(セルラー)またはなしから選択します。                                                         |
| Enable Ping                | 有効にすると、デバイスは対応するサーバーにICMPパケットを送信し、定期<br>的に接続を検出します。                            |
| Detection                  | <b>注意</b> :デバイスがプライベートネットワーク(インターネット以外)に接続<br>されている場合は、このオプションを無効にすることをお勧めします。 |
| Primary Server<br>(IPv4)   | デバイスはこのサーバーアドレスにICMPパケットを送信し、インターネット接続がまだ利用可能かどうかを判断します。                       |
| Secondary Server<br>(IPv4) | プライマリサーバーが利用できない場合、デバイスはセカンダリサーバーの<br>アドレスにpingを送信しようとします。                     |
| Interval/s                 | <b>2</b> つの <b>Ping</b> 間の時間間隔。                                                |
| Retry Interval/s           | pingがフェイルした場合、デバイスはリトライ間隔ごとに再度pingを送信します。                                      |
| Timeout/s                  | デバイスが ping 要求に対する応答を待つ最大時間。タイムアウト時間内に<br>応答がない場合、ping 要求はフェイルしたものとみなされます。      |
| Max Ping Retries           | 接続がフェイルしたと判断するまで、デバイスがping要求の送信を再試行す<br>る回数。                                   |
| More                       |                                                                                |

31

| Revert to Main Link | メインリンクの接続が戻ると、メインリンクに戻ります。    |
|---------------------|-------------------------------|
| Recovery interval/s | メインリンクに切り替わるまでの待ち時間を秒数で指定します。 |
| Emergency Reboot    | リンクが利用できない場合、デバイスを再起動します。     |

## 5.4.2 WAN

**UG63**は、イーサネットポートをルーターに接続し、ネットワークにアクセスすることができます。

| Connection Type      | Static IP                   | * |
|----------------------|-----------------------------|---|
| IP Address           | 192.168.45.178              |   |
| Netmask              | 255.255.255.0               |   |
| Gateway              | 192. <mark>16</mark> 8.45.1 |   |
| Primary DNS Server   | 8.8.8.8                     |   |
| Secondary DNS Server | 223.5.5.5                   |   |

| WAN                     |                                                                              |
|-------------------------|------------------------------------------------------------------------------|
| パラメータ                   | 説明                                                                           |
|                         | 必要に応じて接続タイプを選択します。                                                           |
|                         | Static IP:イーサネットWANポートに静的IPアドレス、ネットマスク、ゲー                                    |
| Connection Type         | トウェイを割り当てます。                                                                 |
|                         | <b>DHCPクライアント</b> : イーサネットWANインターフェースをDHCPクライアン<br>トとして設定し、IPアドレスを自動的に取得します。 |
| Primary DNS<br>Server   | プライマリIPv4 DNSサーバーを設定します。                                                     |
| Secondary DNS<br>Server | セカンダリ IPv4 DNS サーバーを設定します。                                                   |
| Static IP               |                                                                              |
| IP Address              | イーサネットポートのIPv4アドレスを設定します。                                                    |
| Netmask                 | イーサネットポートのネットマスクを設定します。                                                      |
| Gateway                 | イーサネットポートのIPv4アドレスのゲートウェイを設定します。                                             |
| DHCP                    |                                                                              |

Use Peer DNS DHCPサーバーからDNSを取得します。

#### 5.3.3 セルラー (セルラー版のみ)

UG63は、携帯電話ネットワーク接続のためにSIMカードを挿入することをサポートしています。

| Protocol            | IPv4         | ¥ |      |
|---------------------|--------------|---|------|
| APN                 |              |   |      |
| Username            |              |   |      |
| Password            |              | Ø |      |
| Authentication Type | СНАР         |   |      |
| PIN Code            |              | Ø |      |
| AT Command          | EG:AT+CGREG? |   | Send |

| Cellular       |                                      |  |
|----------------|--------------------------------------|--|
| パラメータ          | 説明                                   |  |
| Protocol       | 「IPv4」「IPv4/IPv6」から選択します。            |  |
|                | ローカルISPが提供する携帯電話ダイヤルアップ接続のアクセスポイント名。 |  |
| APN            | 携帯電話会社にお問い合わせいただくか、インターネットで検索してください。 |  |
| Username       | ローカルISPが提供する携帯電話ダイヤルアップ接続のユーザー名。     |  |
| Password       | ローカルISPが提供する携帯電話ダイヤルアップ接続のパスワード。     |  |
| Authentication |                                      |  |
| Туре           | NOILE、FAF、UTAF ハ*り迭状しまり。             |  |
| PIN Code       | SIMロック解除のための4~8文字のPINコード。            |  |
| AT Command     | AT コマンドを送信して、セルラー情報の取得や高度な設定を行います。   |  |

#### 5.3.4 WLAN

UG63は、デバイスを設定するAPモードとして動作するようにwlan機能をサポートしており、 それは他のアクセスポイントに接続することはできません。

注:1台のUG63デバイスが同時にログインできるのは、2台のデバイスのWLAN接続のみです。

| Enable          |                |   |
|-----------------|----------------|---|
| SSID            | Gateway_F8184B |   |
| Encryption Mode | WPA-PSK        | ~ |
| Key             |                | ۲ |

| WLAN               |                                          |
|--------------------|------------------------------------------|
| パラメータ              | 説明                                       |
| Enable             | Wi-Fi機能を有効または無効にします。                     |
|                    | このデバイスの Wi-Fi アクセスポイントの固有の名前です。デフォルトの    |
| SSID               | SSIDはGateway_XXXXXです(XXXXXはMACアドレスの下6桁)。 |
| Encryption<br>Mode | 「No Encryption」と「WPA-PSK」はオプションです。       |
|                    | セキュリティモードがWPA-PSKの場合、Wi-Fiパスワードをカスタマ     |
| Кеу                | イズします。長さ:8~63。制限:空白以外のASCII文字。           |

# 5.5 サービス

| Device Management   |                      |  |
|---------------------|----------------------|--|
| Auto Provision      |                      |  |
| Enable              |                      |  |
| Management Platform |                      |  |
| Enable              |                      |  |
| Platform Type       | DeviceHub 2.0        |  |
| Devicehub Address   | http://192.168.45.80 |  |
| ペラメータ               | 影                    |  |

| Auto<br>Provision    | デバイスがインターネットに接続された後、Milesight Development Platformか<br>らコンフィギュレーションを一度だけ受信できるようにします。これは管理<br>プラットフォームモードが無効の場合でも機能します。 |  |
|----------------------|----------------------------------------------------------------------------------------------------|--|
| Management Platform  |                                                                                                    |  |
| Enable               | デバイスをMilesight管理プラットフォームで管理できるようにします。                                                                                  |  |
| Platform             | Milesight DeviceHub 2.0またはMilesight Development Platformはオプションです。                                                      |  |
| DeviceHub<br>Address | DeviceHubサーバーのIPアドレスまたはドメイン名を設定します。                                                                                    |  |

# **5.6** システム

## 5.6.1 一般

ゲートウェイはホスト名の変更をサポートします。

Hostname

Gateway

5.6.2 ユーザー

| Username             | admin |
|----------------------|-------|
| Old Password         | ۲     |
| New Password         | ۲     |
| Confirm New Password | ۲     |

| パラメータ                   | 説明                                                |
|-------------------------|---------------------------------------------------|
| Username                | 新しいユーザー名を入力してください。大文字、小文字、数字、「_」、「-」の<br>み使用できます。 |
| Old<br>Password         | 古いパスワードを入力してください。                                 |
| New<br>Password         | 新しいパスワードを入力してください。                                |
| Confirm New<br>Password | 新しいパスワードをもう一度入力してください。                            |

# 5.6.3 時間

Milesight

| Current Time       | 2023-10-25 13:47:15  |   |  |
|--------------------|----------------------|---|--|
| Time Zone          | Asia/Beijing         | ¥ |  |
| Sync Type          | Sync with NTP Server | * |  |
| NTP Server Address | pool.ntp.org         |   |  |

| パラメータ              | 説明                              |  |  |
|--------------------|---------------------------------|--|--|
| Current Time       | 現在のシステム時刻を表示します。                |  |  |
| Time Zone          | ドロップダウンリストをクリックして、タイムゾーンを選択します。 |  |  |
| Sync Type          | NTPサーバーと同期するように修正されました。         |  |  |
| NTP Server Address | NTPサーバーのIPアドレスまたはドメイン名を設定します。   |  |  |

## 5.6.4 アクセスサービス

| HTTP         |    |  |
|--------------|----|--|
| Local access |    |  |
| Access port  | 80 |  |

| パラメータ        | 説明                         |  |  |
|--------------|----------------------------|--|--|
| Local access | HTTPのローカルアクセスを有効または無効にします。 |  |  |
| Access port  | HTTPのサービスポートを設定します。        |  |  |

# 5.7 メンテナンス

5.7.1 ログ

| Log Severity |                           | Debug    | ~ |
|--------------|---------------------------|----------|---|
| Log File     |                           | Download |   |
| Core dur     | np 🕒                      | Download |   |
| パラメータ        |                           | 説明       |   |
| Log Severity | 深刻度のリストはsyslogプロトコルに従います。 |          |   |
| Log File     | ログファイルのダウンロード             |          |   |
|              |                           |          |   |

# 5.7.2 バックアップ/アップグレード

| Backup           |               |                |
|------------------|---------------|----------------|
| Download Backup  | Download      |                |
| Restore          |               |                |
| Reset            | Perform Reset |                |
| Config File      |               | Import Restore |
| Upgrade          |               |                |
| Firmware Version | 64.0.0.1      |                |
| Reset            |               |                |
| Upgrade Firmware |               | Import Upgrade |

| Backup/Upgrade |                                                     |  |  |  |
|----------------|-----------------------------------------------------|--|--|--|
| パラメータ          | 説明                                                  |  |  |  |
| Backup         |                                                     |  |  |  |
| Backup         | 現在の設定ファイルをPCにエクスポートし                                |  |  |  |
|                | ます。                                                 |  |  |  |
| Restore        |                                                     |  |  |  |
| Reset          | デバイスを工場出荷時の設定にリセットします。リセット処理が完了する<br>と、デバイスが再起動します。 |  |  |  |

| Config File         | "Import "ボタンをクリックして設定ファイルを選択し、"Restore "ボタンを<br>クリックして設定ファイルをデバイスにアップロードします。 |  |  |  |
|---------------------|------------------------------------------------------------------------------|--|--|--|
| Upgrade             |                                                                              |  |  |  |
| Firmware<br>Version | 現在のファームウェアバージョンを表示します。                                                       |  |  |  |
| Reset               | このオプションを有効にすると、アップグレード後にデバイスは工場出荷時<br>のデフォルトにリセットされます。                       |  |  |  |
|                     | Import "ボタンをクリックして新しいファームウェアファイルを選択し、                                        |  |  |  |
|                     | "Upgrade "をクリックしてファームウェアをアップグレードします。                                         |  |  |  |
|                     | 注:                                                                           |  |  |  |
| Upgrade<br>Firmware | 1) アップグレード中に、コンピュータと SG50 デバイス間の距離が遠すぎ                                       |  |  |  |
|                     | ない ように注意してください。                                                              |  |  |  |
|                     | 2) アップグレード後、デバイスは自動的に再起動します。WebGUIにア                                         |  |  |  |
|                     | クセスするには、Wi-Fiを再接続してください。                                                     |  |  |  |
|                     | <b>3)</b> アップグレード後、Web GUIの表示に異常がある場合は、ブラウザのキャッシュを削除してください。                  |  |  |  |

#### 5.7.3 再起動

このページでは、ゲートウェイを再起動してログインページに戻ることができます。新しいコ ンフィギュレーションが失われないように、ゲートウェイを再起動する前に "Save "ボタンをク リックすることを強くお勧めします。

| Reboot          | Reboot    |   |      |      |
|-----------------|-----------|---|------|------|
| Schedule Reboot |           |   |      |      |
| Enable          |           |   |      |      |
| Cycle           | Every Day | • | 00 • | 00 • |

| Reboot          |                             |  |
|-----------------|-----------------------------|--|
| パラメータ           | 説明                          |  |
| Reboot          | すぐにデバイスを再起動してください。          |  |
| Schedule Reboot |                             |  |
| Enable          | 定期的な再起動を有効または無効にします。        |  |
| Cycle           | 再起動サイクルを日/週/月で選択し、時間を設定します。 |  |

## 5.7.4 Ping

**Ping**ツールは、**IPv4**アドレスまたはドメイン名を入力することで、外部ネットワークの接続 性をチェックするように設計されています。 | PING

| lost        | www.google.com PING                                           |
|-------------|---------------------------------------------------------------|
| Echo Result | ping to www.google.com(142.250.196.228)                       |
|             | 64 bytes from 142.250.196.228 icmp_seq=1 ttl=55 time=29 ms    |
|             | 64 bytes from 142.250.196.228 icmp_seq=2 ttl=55 time=29 ms    |
|             | 64 bytes from 142.250.196.228 icmp_seq=3 ttl=55 time=29 ms    |
|             | 64 bytes from 142.250.196.228 icmp_seq=4 ttl=55 time=28 ms    |
|             | 64 bytes from 142.250.196.228 icmp_seq=5 ttl=55 time=29 ms    |
|             | 5 packets transmitted, 5 received, 0% packet loss, time 144ms |
|             | rtt min/avg/max = 28/28/29 ms                                 |

# 付録

デフォルト周波数

| 対応周波数   | チャンネル<br>/MHz                                                             |
|---------|---------------------------------------------------------------------------|
| CN470   | 471.9, 472.1, 472.3, 472.5, 472.7, 472.9, 473.1, 473.3 (8~15)             |
| EU868   | 868.1, 868.3, 868.5, 867.1, 867.3, 867.5, 867.7, 867.9                    |
| IN865   | 865.0625, 865.4025, 865.6025, 865.985, 866.185, 866.385, 866.585, 866.785 |
| RU864   | 868.9, 869.1, 869.3, 867.3, 867.5, 867.7, 867.9, 868.1                    |
| AU915   | 916.8, 917, 917.2, 917.4, 917.6, 917.8, 918, 918.2 (8~15)                 |
| US915   | 903.9, 904.1, 904.3, 904.5, 904.7, 904.9,905.1, 905.3 (8~15)              |
| KR920   | 922.1, 922.3, 922.5, 922.7, 922.9, 923.1, 923.3, 923.5                    |
| AS923-1 | 923.2, 923.4, 922, 922.2, 922.4, 922.6, 922.8, 923                        |
| AS923-2 | 921.2, 921.4, 921.6, 921.8, 922, 922.2, 922.4, 922.6                      |
| AS923-3 | 916.6, 916.8, 917, 917.3, 917.4, 917.6, 917.8, 918                        |
| AS923-4 | 917.3, 917.5, 917.7, 917.9, 918.1, 918.3, 918.5, 918.7                    |

-以上